## Whole-Contract Editing Using the 'Edit All' Button

2

| Samoh     C       Samoh     C       RIK CKDAL     Image: Signame Constraints       RIK CKDAL     Image: Signame Constraints </th <th>&lt; 🗋 Deat</th> <th>Aviatio</th> <th>n With Some Tags 🔒<br/>EDOPULOS All Risks</th> <th>Internal Notes</th> <th>Events Chats</th> <th>Attachments</th>                                                                                                    | < 🗋 Deat                              | Aviatio                | n With Some Tags 🔒<br>EDOPULOS All Risks                 | Internal Notes                                                                         | Events Chats                           | Attachments |
|----------------------------------------------------------------------------------------------------|---------------------------------------|------------------------|----------------------------------------------------------|----------------------------------------------------------------------------------------|----------------------------------------|-------------|
| Banch     Image: Control of the state of the state of the                                                                                                    |                                       | 🕼 Edit Al              | Edits                                                    |                                                                                        |                                        | Actions *   |
| Banch     Q     If St DETAILS     I       NOGRAFICH     I     I     I     I       NOGRAFICH     I     I     I     I                                                                                                    |                                       |                        |                                                          | <ul> <li>Mark as Indicative</li> </ul>                                                 | Unlocked                               | ~           |
| REX CENALS I<br>NOTWATION I<br>RESOURCE NAME HOUSE HOUSE BOST/ANDEDDODS<br>RESOURCE NAME HOUSE HOUSE BOST/ANDEDDODS<br>RECORD TO CENALS INFORMATION AND I<br>RECORD TO CENALS INFORMATION AND I<br>RECORD TO CENALS INFORMATIO                                                                                                    | Search                                | Q RISK DETAILS         |                                                          |                                                                                        |                                        | :           |
| NCIANICY E CONCERNMENT E CONCERNMENT E CONCE                                                                                                    | RISK DETAILS                          | 1                      |                                                          |                                                                                        |                                        |             |
| INDEXEMPTION ACCERNING IN INFORMATION IN INFORMATION INFORMATION I                                                                                                    | NFORMATION                            | BRC KER UNIQUE REFEREN | B2317647632090313                                        |                                                                                        |                                        |             |
| FIGUL ADD TOTOLOGICAL     Image: Status and the status and the status                                                                                                    | SUBSCRIPTION AGREEMENT                |                        |                                                          |                                                                                        |                                        |             |
| BICORTINUARIONARIO<br>BICORTIVICEDALS<br>BICORTIVICEDALS<br>BICORTIVICE | FISCAL AND REGULATORY                 | I NSL RED              | ANZ Transport                                            |                                                                                        |                                        |             |
| RECURTY DETAILS I ACC DISS 11 Ansies Earlier Way, Response, Weidington (600), New Zooland<br>FER D Form 1 Angust 2012<br>The 1 Angust 2012<br>The 1 Ang                                                                                                    | BROKER REMUNERATION AND<br>DEDUCTIONS |                        |                                                          |                                                                                        |                                        |             |
| FUED From: 1 August 2022<br>Ex: 1 August 2022<br>Ex: 1 August 2021 and Load Backed Tries of the loadin of the property Farend.<br>More any other product for addition to be been read the loaded rights to reade the TAbly.                                                                                                    | SECURITY DETAILS                      | I ADD RESS             | 11 Amelia Earhart Way, Fe                                | ongotai, Wallington 6003, New Zealand                                                  |                                        |             |
| PPECU     In A Adjustication     In the Adjustication     Boch Adjustication     Boch Adjustication     Boch Adjustication     Boch Adjustication     And any other particle for which the Insurer and the Insurer face to sense the Policy                                                                                                    |                                       | •                      | F 1 A1 0000                                              |                                                                                        |                                        |             |
| Both days at 12.01 a.m. Load Standard Tens at the loads of the property instand.<br>And any other period for which the Insurer and the Insurer and the Insurer the Policy.                                                                                                    |                                       | Ренсо                  | To: 1 August 2023                                        |                                                                                        |                                        |             |
|                                                                                                    |                                       |                        | Both days at 12.01 a.m. Li<br>And any other period for w | ocal Standard Time at the location of the<br>hich the Insurer and the Insured agree to | property insured.<br>renew the Policy. |             |
| Avadoon hull and laikility                                                                                                    |                                       | TYPE                   | Aviation hull and liability                              |                                                                                        |                                        |             |

Click 'Edit All' to edit a contract at draft stages as a single document rather than heading-by-heading.

| Search Q                  | Edt AI  | Show Edits Actions *                                                                                                    |                                                         |
|---------------------------|---------|----------------------------------------------------------------------------------------------------|---------------------------------------------------------|
| RISK DETAILS              |         |                                                                                                    |                                                         |
| INFORMATION               | INSURED | ANZ Transport Ltd                                                                                                    |                                                         |
| SUBSCRIPTION<br>AGREEMENT | ADDRESS | 11 Amelia Earhart Way, Rongotal, Wellington 6003, New Zealand                                                                                                    |                                                         |
| FISCAL AND REGULATORY     |         |                                                                                                    |                                                         |
| BROKER REMUNERATION       |         | 🗃 Unicoked 🗸 🗸                                                                                                    | Penod Summary                                           |
|                           | PERIOD  |                                                                                                    | 0                                                       |
| aeumin uemua              |         |                                                                                                    | humbler Data D                                          |
|                           |         | From: (1 August 2022)<br>Te: 1 August 2023<br>Bet days of 2021                                                                                                    | 1 August 2022                                           |
|                           |         | Both days at 12 of 1 am. Local Dandard Time at the location of the answer<br>And any American for which the Insurer and the Insured agrees to renew<br>the Pictor<br>The Data a table under and house to the answer table into the databat construction. | Inception Time @ (+.44)                                 |
|                           |         |                                                                                                    | Inception Date<br>Inclusive/Exclusive Indicator @ + Ass |
|                           |         | within the toxt back above.                                                                                                    | Expiry Date 🛛 🔶 🕂 Add                                   |
|                           | •       |                                                                                                    | Expiry Time 🛛 🛛 🔶 🕂 Add                                 |
|                           | TYPE    | Aviation hull and liability                                                                                                    | Expiry Date Inclusive/Exclusive                         |
| C <sup>2</sup> E          | dit All | Selec the line item you wish to edit     Cence                                                                                                    | 8 Save Changes                                          |
|                           |         |                                                                                                    |                                                         |

Clicking on a different contract heading's text switches the focus to that text.

| Search Q                              | RISK DETAIL   | S                                                                                        |            |
|---------------------------------------|---------------|------------------------------------------------------------------------------------------|------------|
| RISK DETAILS                          |               |                                                                                          |            |
| INFORMATION                           | BROKER UNIQUE | B2317K47632090313                                                                        |            |
| SUBSCRIPTION                          | •             |                                                                                          |            |
| FISCAL AND REGULATORY                 | INSURED       | AMZ Transport                                                                            |            |
| BROKER REMUNERATION<br>AND DEDUCTIONS | ADDRESS       | 11 Amelia Earhart Way, Rongotai, Weilington 6003, New Zealand                            |            |
| SECURITY DETAILS                      | •             |                                                                                          |            |
|                                       | PERIOD        | From: 1 August 2022                                                                      |            |
|                                       |               | To: 1 August 2023                                                                        |            |
|                                       |               | Both days at 12.01 a.m. Local Standard Time at the location of the property<br>insured.  |            |
|                                       |               | And any other period for which the Insurer and the Insured agree to renew the<br>Policy. |            |
|                                       | •             |                                                                                          |            |
|                                       | TYPE          | Aviation hull and liability                                                              |            |
| C E                                   | dit All       | Select the line item you wish to edit     Cancel                                         | Save Chang |
|                                       | A             |                                                                                          | _          |

The document switches to 'Edit All' mode, as indicated by the bar at the bottom of the screen.

| Save Changes ×                                      |
|-----------------------------------------------------|
| Are you sure you wish to save your changes?         |
| Continue Edition                                    |
|                                                     |
|                                                     |
| Both discarding and saving changes have a confirmat |

Both discarding and saving changes have a confirmation step to avoid accidental issues.

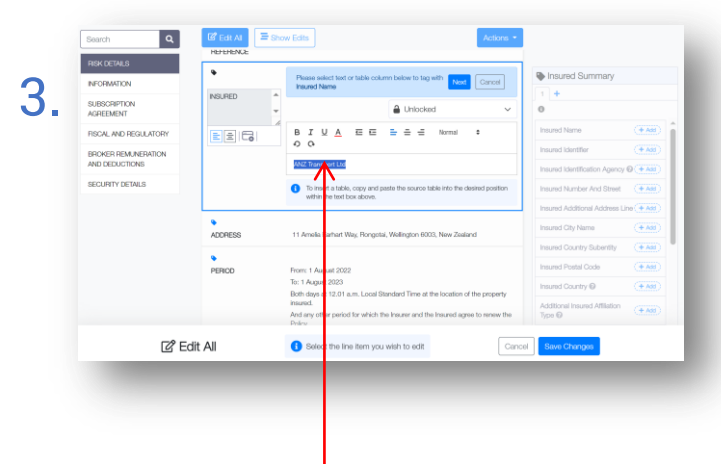

Click on a contract heading's text to select that text as the current editing focus. All editorial functions are available. Headings themselves are not editable in this mode.

| BROKER I NIQUE REFERENCE | R2317K47632090313                                                                     |
|--------------------------|---------------------------------------------------------------------------------------|
|                          |                                                                                       |
| INSURED                  | ANZ Transport Ltd                                                                     |
| ADDRESS                  | 11 Amelia Earhart Way, Rongotai, Wellington 6003, New Zealand                         |
| PERIOD                   | From: 1 August 2022                                                                   |
|                          | To: 1 August 2023                                                                     |
|                          | Both days at 12.01 a.m. Local Standard Time at the location of the property-insured.  |
|                          | And any other period for which the Insurer and the Insured agree to renew the Policy. |
| TYPE                     | Aviation hull and liability                                                           |
| LIMITS OF LIABILITY      | None                                                                                  |
| INTERES                  | Hull All Risks: Aircraft as per schedule against all risks of loss or damage          |
|                          | Reg Aircraft Type Config Delivered No. Age                                            |
|                          | C-FYJI Airbus A319-100 C14Y106 May-97 258 21.0 Years                                  |

Outside 'Edit All' mode, click on 'Show Edits' to highlight changes in the document.

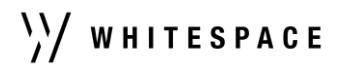